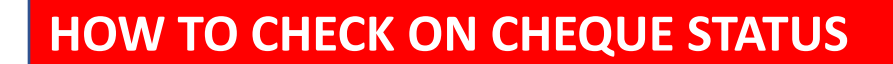

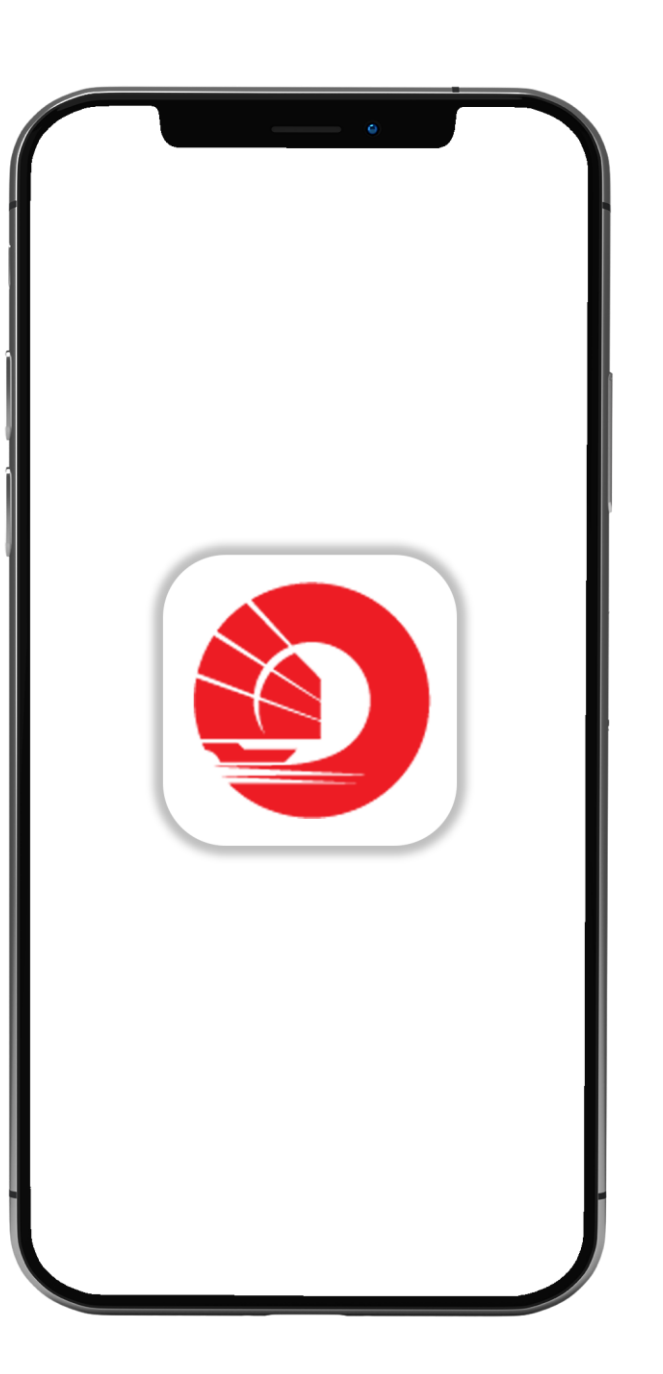

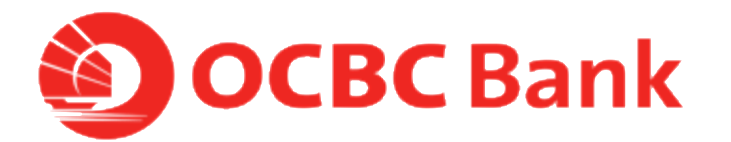

## STEP 1: LOGIN >TAP ON LEFT MENU> TAP ON "CHEQUE SERVICES"

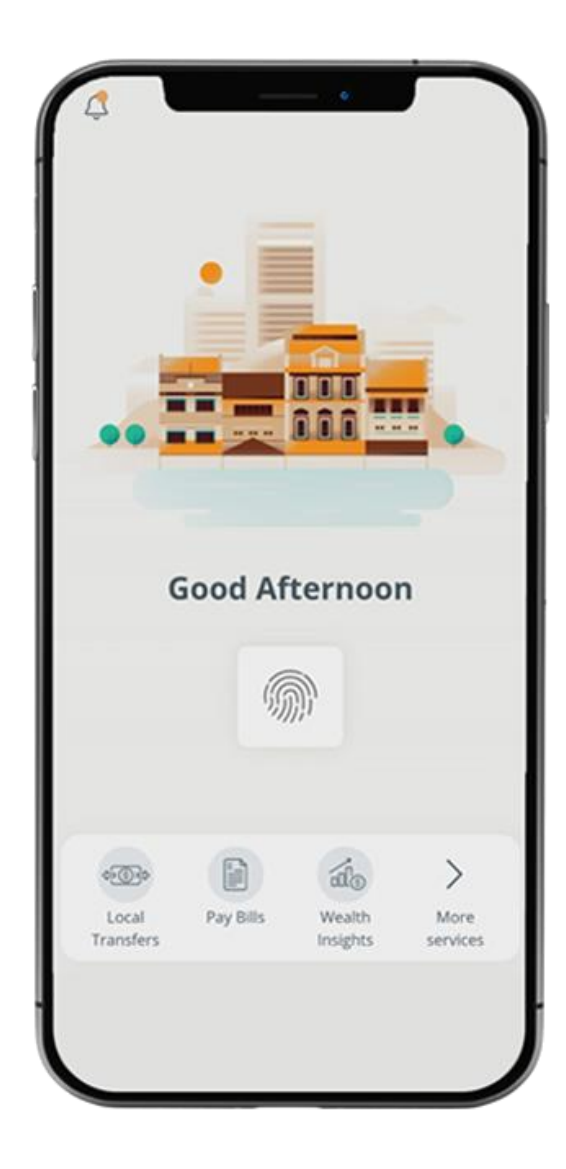

= Logout 222 What you have 20.00 SGD What you owe 0.00 SGD 22 Last login: 01 Apr 2020, 09:56 AM (SG) Your activity 21 0 <0> Local Pay Bills Banking Money In\$ights Transfers Assistant

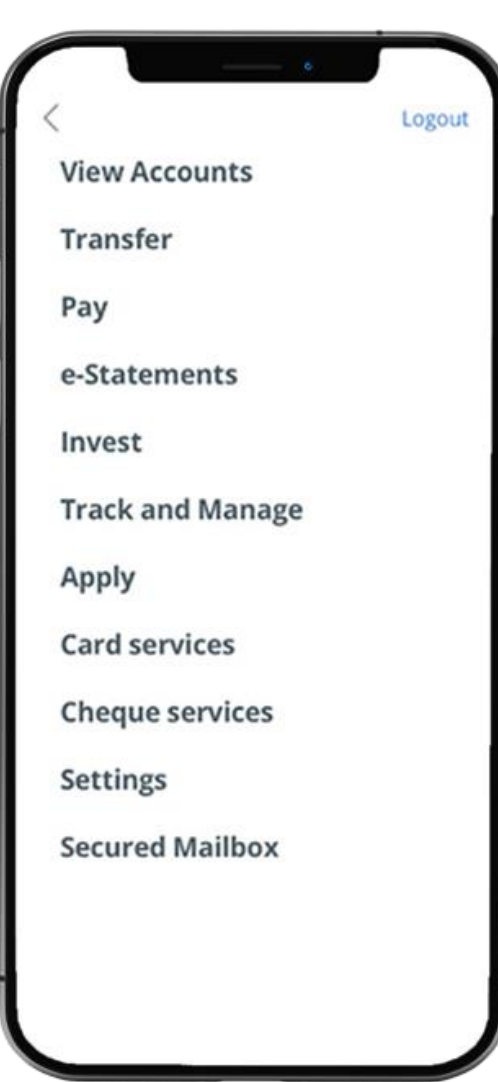

## STEP 2: TAP ON "CHECK STATUS" > SELECT ACCOUNT

| lard services                           | Logout |   | =         | Cheque status | Logout |
|-----------------------------------------|--------|---|-----------|---------------|--------|
| Cheque services                         |        |   | SELECT AC | COUNT         |        |
| Stop cheque transaction<br>Check status |        | i | 360 Acc   | ount          |        |
| Request for cheque book                 |        |   | 612-34578 | -901          |        |
|                                         |        | 1 |           |               |        |
|                                         | - 1    | 1 |           |               |        |
|                                         |        |   |           |               |        |
|                                         |        |   |           |               |        |
|                                         |        |   |           |               |        |
|                                         |        |   |           |               |        |
|                                         | - 1    |   |           |               |        |
|                                         |        |   |           |               |        |
|                                         |        |   |           |               |        |
|                                         |        |   |           |               |        |
|                                         | J      |   |           |               |        |
|                                         |        |   |           |               |        |

## STEP 3: ENTER "CHEQUE NUMBER" AND CLICK "GET STATUS"

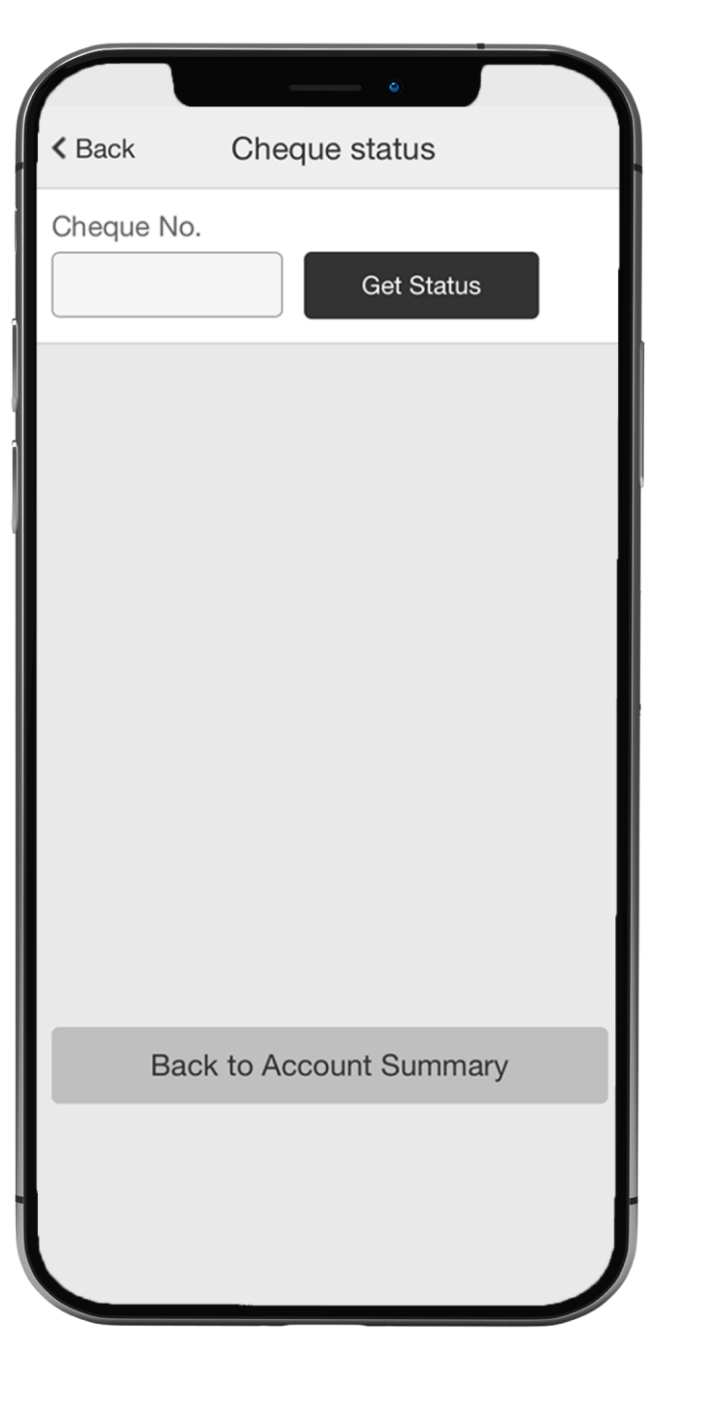

## STEP 4: AND YOU'RE DONE

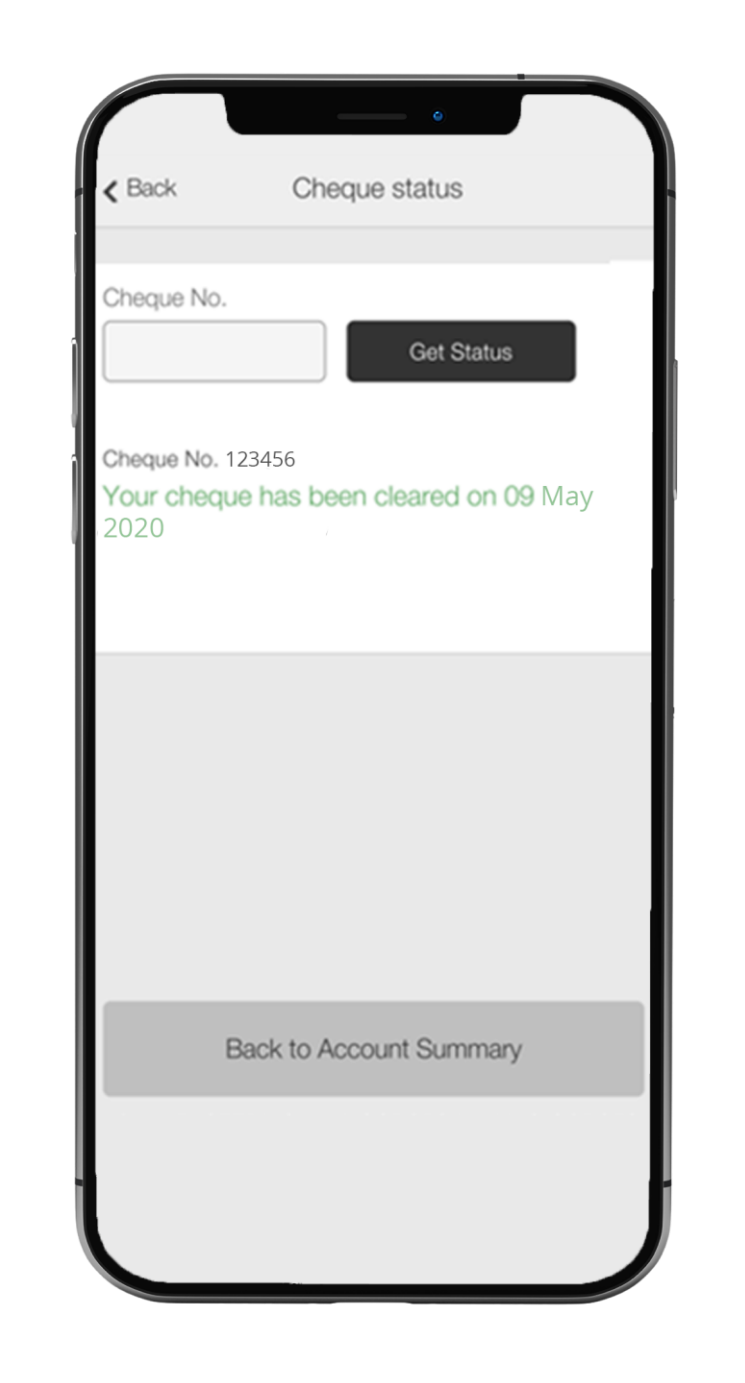